# **ClientBase Online**

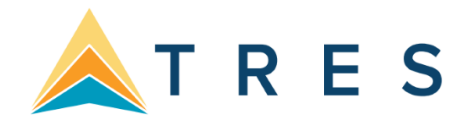

# **Refund Examples**

#### EXAMPLE ONE: Full Refund - Res Card with only one reservation what is Paid in full and Invoiced in full

Step 1: Open the Res Card and retrieve the reservation. Change the reservation's Booking Status to Cancelled. The Res Card balance is updated accordingly and shows the full amount as a minus. If the trip is completely cancelled, change the Res Card Status to Cancelled.

| Res Card Totals<br>Currency<br>Res Total:<br>Invoiced Total:<br>Balance: | Trip Total USD<br>0.00<br>8,309.37<br>-8,309.37 | Res Card No.: 76385222<br>Agent: Beth Vollmar<br>Status: Active<br>Res. Cycle: Booked<br>Trip Name: African Safari<br>Trip Start Date: 07/01/21<br>Trip End Date: 07/11/21 | Vendor: Abercromble & Kent,<br>Inc.<br>Start Date: 07/01/21<br>End Date: 07/11/21<br>Booking Status: Cancelled<br>Reservation Status: Confirmed | Currency<br>Fare:<br>Base:<br>Tax:<br>Com:<br>Net Fare: | USD<br>8,309.37<br>7,452.52<br>856.85<br>1,352.55<br>6,956.82 |
|--------------------------------------------------------------------------|-------------------------------------------------|----------------------------------------------------------------------------------------------------|----------------------------------------------------------------------------------------------------|---------------------------------------------------------|---------------------------------------------------------------|
| our                                                                      |                                                 | EDIT                                                                                                    | CLOSE                                                                                                    | Ŭ                                                       | LIVE CONNECT                                                  |
| ooking Status: Cancelled                                                 | >                                               |                                                                                                    | Reservation Status: Confirmed                                                                                                    |                                                         |                                                               |
| Vendor: Abercrombie                                                      | e & Kent, Inc.                                  |                                                                                                    |                                                                                                    |                                                         |                                                               |
| te Reserved: 03/16/2020                                                  |                                                 |                                                                                                    | Promo ID:                                                                                                    |                                                         |                                                               |
| Duration: 10                                                             |                                                 |                                                                                                    | No of Travelers: 2                                                                                                    |                                                         |                                                               |

Step 2: Select Generate Invoice from the tool bar. Include Refunds must be checked off. Complete the invoice payment fields with the original form of payment. In the Reservation Total, click on the Refund option. This field will then populate with the original, invoiced amount. (Matches the amount in the Invoiced to Date field.) Preview for accuracy. Generate Invoice. The invoice shows the refunded amount.

|                                                                                                    | ards                                                                                |                                                                 |                                                                                                    |                                                                                              |                                                     |                                                                                                    |                               | Global Sa                    | aved Searche             | es - 🔽 -                                                             | Personal Sav  | ved Searches - |
|----------------------------------------------------------------------------------------------------|-------------------------------------------------------------------------------------|-----------------------------------------------------------------|----------------------------------------------------------------------------------------------------|----------------------------------------------------------------------------------------------|-----------------------------------------------------|----------------------------------------------------------------------------------------------------|-------------------------------|------------------------------|--------------------------|----------------------------------------------------------------------|---------------|----------------|
| Merge Optic                                                                                                    | ons 🛨                                                                               |                                                                 |                                                                                                    |                                                                                              | Gene                                                | rate Invoice Tr                                                                                          | ip Propos                     | al PNR                       | Live Co                  | nnect Note                                                           | Mailer        | Reminders      |
|                                                                                                    |                                                                                     | (                                                               | I GE                                                                                                    | ENERATE INVOICE                                                                              | Q PREVIEW                                           | CUSTOMIZ                                                                                                 | E FORMAT                      | <                            | CANCEL                   |                                                                      |               |                |
| ✓ Include Ref                                                                                                    | funds                                                                               | Issue                                                           | Date 04/13                                                                                                    | /2020                                                                                        | 1                                                   |                                                                                                    |                               |                              |                          |                                                                      |               |                |
| Thank you for                                                                                                    | booking with<br>ote: All prices                                                     | n Jet Set Tra<br>s are subject                                  | avel. We app<br>t to change a                                                                                                    | preciate your business<br>and are based on avail                                             | s.<br>lability. ****                                |                                                                                                    |                               |                              | 1                        | Invoice for Ab<br>Branch 0<br>Locator No.                            | le Jr/Kennetl | h              |
| REMARKS                                                                                                    | ] Trip E                                                                            | alance Due                                                      | Date 06/01                                                                                                    | /2021                                                                                        | 12                                                  |                                                                                                    |                               |                              |                          | Group                                                                |               |                |
| Invoice Payr                                                                                                    | ment                                                                                |                                                                 |                                                                                                    |                                                                                              |                                                     |                                                                                                    |                               |                              |                          |                                                                      |               |                |
|                                                                                                    |                                                                                     |                                                                 |                                                                                                    |                                                                                              |                                                     |                                                                                                    |                               |                              |                          |                                                                      |               |                |
| Form of Pay                                                                                                    | rment                                                                               |                                                                 | Check / Check / Check | CC Number                                                                                    | -Select Crec                                        | lit Card-                                                                                                |                               |                              |                          |                                                                      |               |                |
| Form of Pay<br>Credit Card                                                                                         | rment<br>1                                                                          | ~                                                               | Check / C                                                                                                    | CC Number<br>XXX-1111                                                                        | -Select Crec                                        | lit Card-                                                                                                |                               |                              |                          |                                                                      |               |                |
| Form of Pay<br>Credit Carc                                                                                         | rment<br>J<br>Tour Reserv                                                           | ✓<br>vation                                                     | Check / (<br>VI 44-X                                                                                                    | CC Number<br>XXX-1111                                                                        | -Select Crec                                        | lit Card-                                                                                                |                               |                              |                          |                                                                      |               |                |
| Form of Pay<br>Credit Card<br>1.0 I                                                                                | rment<br>d<br>Tour Reserv<br>Abercrombi                                             | vation                                                          | Check / (<br>VI 44-X                                                                                                    | CC Number<br>XXX-1111<br>Confirmation No                                                     | -Select Crec                                        | lit Card-                                                                                                |                               |                              |                          | Travel Typ                                                           | e             |                |
| Form of Pay<br>Credit Carc<br>1.0 I I<br>Vendor<br>Traveler                                                        | Tour Reserv<br>Abercrombin<br>Jones/Susa                                            | vation<br>e & Ken<br>n Weebl                                    | Check / (                                                                                                    | CC Number<br>XXX-1111<br>Confirmation No<br>Depart Date                                      | -Select Crec<br>5452658<br>07/01/2021               | lit Card-<br>Traveler Name<br>Start Ticket No                                                            |                               |                              |                          | Travel Typ<br>Tour-Finl                                              | e             |                |
| Form of Pay<br>Credit Carc<br>1.0 2 -<br>Vendor<br>Traveler                                                        | Tour Reserv<br>Abercrombio<br>Jones/Susa                                            | vation<br>e & Ken<br>n Weebl                                    | Check / (<br>VI 44-XC                                                                                                    | CC Number<br>XXX-1111<br>Confirmation No<br>Depart Date                                      | -Select Crec<br>5452658<br>07/01/2021               | lit Card-<br>Traveler Name<br>Start Ticket No                                                            |                               |                              |                          | Travel Typ<br>Tour-Finl<br>Submit to<br>Supplier                     | ie            | V              |
| Form of Pay<br>Credit Carc<br>1.0 2 -<br>Vendor<br>Traveler<br>Agent                                               | Tour Reserv<br>Abercrombio<br>Jones/Susa<br>Beth Vollma                             | vation<br>e & Ken<br>n Weebl                                    | Check / (<br>VI 44-XC                                                                                                    | CC Number<br>XXX-1111<br>Confirmation No<br>Depart Date<br>Return Date                       | -Select Crec<br>5452658<br>07/01/2021<br>07/11/2021 | Traveler Name<br>Start Ticket No<br>End Ticket No                                                        |                               |                              |                          | Travel Typ<br>Tour-Finl<br>Submit to<br>Supplier                     | ie<br>        | Y              |
| Form of Pay<br>Credit Carc<br>1.0 2 -<br>Vendor<br>Traveler<br>Agent<br>Currency: USE                              | /ment<br>d<br>Tour Reserv<br>Abercrombio<br>Jones/Susa<br>Beth Vollma               | vation<br>e & Ken<br>n Weebl<br>r                               | Check / (<br>VI 44-XC                                                                                                    | CC Number<br>XXX-1111<br>Confirmation No<br>Depart Date<br>Return Date                       | -Select Crec<br>5452658<br>07/01/2021<br>07/11/2021 | lit Card-<br>Traveler Name<br>Start Ticket No<br>End Ticket No                                           |                               |                              |                          | Travel Typ<br>Tour-Finl<br>Submit to<br>Supplier                     | ie            | Y              |
| Form of Pay<br>Credit Carc<br>1.0 2 -<br>Vendor<br>Traveler<br>Agent<br>Currency: USE<br>Sale ()                   | Tour Reserv<br>Abercrombin<br>Jones/Susa<br>Beth Vollma<br>)<br>Base                | vation<br>e & Ken<br>n Weebl<br>rr                              | Check / (<br>VI 44-XC                                                                                                    | CC Number<br>XXX-1111<br>Confirmation No<br>Depart Date<br>Return Date<br>Total Fare         | -Select Crec<br>5452658<br>07/01/2021<br>07/11/2021 | lit Card-<br>Traveler Name<br>Start Ticket No<br>End Ticket No<br>Refund ()                              | Base                          | Tax                          | Comm                     | Travel Typ<br>Tour-Finl<br>Submit to<br>Supplier                     | ie<br>        | V              |
| Form of Pay<br>Credit Carc<br>1.0<br>Vendor<br>Traveler<br>Agent<br>Currency: USE<br>Sale<br>Total                 | Tour Reserv<br>Abercrombin<br>Jones/Susa<br>Beth Vollma<br>D<br>Base<br>0.00        | vation<br>e & Ken<br>n Weebl<br>rr<br>Tax<br>0.00               | Check / (<br>VI 44-XC<br>Comm<br>0.00                                                                                                    | CC Number<br>XXX-1111<br>Confirmation No<br>Depart Date<br>Return Date<br>Total Fare<br>0.00 | -Select Crec<br>5452658<br>07/01/2021<br>07/11/2021 | lit Card-<br>Traveler Name<br>Start Ticket No<br>End Ticket No<br>Refund ()<br>Total                     | Base<br>0.00                  | <b>Tax</b><br>0.00           | Comm<br>0.00             | Travel Typ<br>Tour-Finl<br>Submit to<br>Supplier<br>0.00             | ie<br>        | Y              |
| Form of Pay<br>Credit Carc<br>1.0<br>Vendor<br>Traveler<br>Agent<br>Currency: USE<br>Sale<br>Total<br>Not Invoiced | Tour Reserved Abercrombin<br>Jones/Susa<br>Beth Vollma<br>D<br>Base<br>0.00<br>0.00 | vation<br>e & Ken<br>n Weebl<br>r<br><u>Tax</u><br>0.00<br>0.00 | Check / /<br>VI 44-X2                                                                                                    | CC Number XXX-1111 Confirmation No Depart Date Return Date Total Fare 0.00 0.00              | -Select Crec<br>5452658<br>07/01/2021<br>07/11/2021 | Iit Card-<br>Traveler Name<br>Start Ticket No<br>End Ticket No<br>Refund ()<br>Total<br>Invoiced To Date | ►<br>Base<br>0.00<br>7,452.52 | <b>Tax</b><br>0.00<br>856.85 | Comm<br>0.00<br>1,352.55 | Travel Typ<br>Tour-Finl<br>Submit to<br>Supplier<br>0.00<br>8,309.37 | e             | Y              |

Agent

|                           |    | Base             |                    | Tax             | Total     |
|---------------------------|----|------------------|--------------------|-----------------|-----------|
| Reservation Totals        | S  | 0.00             | \$                 | 0.00 \$         | 0.00      |
| Prior Invoiced Totals     | S  | 7,452.52         | \$                 | 856.85 \$       | 8,309.37  |
| This Refund Invoice Total | \$ | -7,452.52        | \$                 | -856.85 \$      | -8,309.37 |
|                           |    | Credit Card VI 4 | 4-XXXX-1111 has be | en credited: \$ | -8,309.37 |
|                           |    |                  |                    | Balance: \$     | 0.00      |
|                           |    |                  |                    |                 |           |

# EXAMPLE TWO: Reservation Price Changed - Deposit Invoice Previously Issued

Step 1: Open the Reservation and modify to the new amount. No Refund Invoice required since the correct amount will be shown with the final payment. Res Card totals will be updated accordingly.

# **Original Trip:**

Edit Cost:

| Res Card - Ab                                                            | ie Jr/Kenne                                        | eth                                                                                                    |                                                                                        |           |                                                                                        |                                                                                       |                      |                                                         |                   | Invoices -                                                                                                    |
|--------------------------------------------------------------------------|----------------------------------------------------|----------------------------------------------------------------------------------------------------|----------------------------------------------------------------------------------------|-----------|----------------------------------------------------------------------------------------|---------------------------------------------------------------------------------------|----------------------|---------------------------------------------------------|-------------------|----------------------------------------------------------------------------------------------------|
| Res Card Totals<br>Currency<br>Res Total:<br>Invoiced Total:<br>Balance: | Trip Total USD<br>8,309.37<br>1,356.85<br>6,952.52 | Res Card<br>Agent: Beth<br>Status: Activ<br>Res. Cycle: E<br>Trip Name: A<br>Trip Start Dat<br>Trip End Date  | No.: 7638522<br>Vollmar<br>e<br>Jooked<br>frican Safari<br>te: 07/01/21<br>e: 07/11/21 | 12        |                                                                                        | Origin<br>Amou                                                                        | al cost<br>nt if Dej | of trip: \$8<br>bosit: \$1,3                            | ,309.37<br>356.85 |                                                                                                    |
| About this trip:                                                         | Invoi                                              |                                                                                                    |                                                                                        |           |                                                                                        |                                                                                       |                      |                                                         |                   |                                                                                                    |
| General Info                                                             | IIIVOI                                             | ues                                                                                                    |                                                                                        |           |                                                                                        |                                                                                       |                      |                                                         |                   |                                                                                                    |
| Travelara                                                                | Invo                                               | ice Totals<br>ce Total:                                                                                       | USD<br>1.356.85                                                                        |           |                                                                                        |                                                                                       |                      |                                                         |                   |                                                                                                    |
| D                                                                        | Paid                                               | Invoice Total:                                                                                                | 1,356.85                                                                               |           |                                                                                        |                                                                                       |                      |                                                         |                   |                                                                                                    |
| Reservations                                                             | Com                                                | m Frack Invoice Fo<br>n Invoice Total:                                                                        | tal: 0.00<br>0.00                                                                      |           |                                                                                        |                                                                                       |                      |                                                         |                   |                                                                                                    |
| Hippran Papert                                                           |                                                    |                                                                                                    | leeuo Data                                                                             | Invoico # | Type Total                                                                             | Cliont Pa                                                                             | Statue Br            | anch                                                    | Agont             | Domarke                                                                                                    |
|                                                                          |                                                    |                                                                                                    | issue Date                                                                             | invoice # | Type Total                                                                             | Client Ta                                                                             |                      | anch                                                    | Agent             | Remarks                                                                                                    |
| Acuvities                                                                | Rep                                                | rint E-mail Voi                                                                                               | d 04/13/2020                                                                           | 1809      | Sale 1,356.                                                                            | 85 Closed                                                                             | [0]                  | Jet Set Travel                                          | Beth Vollmar      | Thank you for                                                                                                   |
| Attachments                                                              |                                                    |                                                                                                    |                                                                                        |           |                                                                                        |                                                                                       |                      |                                                         |                   |                                                                                                    |
| More Fields                                                              |                                                    |                                                                                                    |                                                                                        |           |                                                                                        |                                                                                       |                      |                                                         |                   |                                                                                                    |
|                                                                          |                                                    | -                                                                                                    |                                                                                        |           |                                                                                        |                                                                                       |                      |                                                         |                   |                                                                                                    |
| Currency T<br>Res Total:<br>Invoiced Total:<br>Balance:                  | rip Total USD<br>8,309.37<br>1,356.85<br>6,952.52  | Res Card No<br>Agent: Beth Vol<br>Status: Active<br>Res. Cycle: Boo<br>Trip Name: Afrid<br>Trip Start Date: 0 | Imar<br>ked<br>can Safari<br>07/01/21<br>7/11/21                                       |           | Vendor: Abe<br>Inc.<br>Start Date: 07<br>End Date: 07<br>Booking Stat<br>Reservation 3 | our Reserva<br>rcrombie & Ke<br>7/01/21<br>//1/21<br>us: Confirmed<br>Status: Confirm | tion<br>nt,<br>ned   | Currency<br>Fare:<br>Base:<br>Tax:<br>Com:<br>Net Fare: |                   | USD<br>8,309.37<br>7,452.52<br>856.85<br>1,352.55<br>6,956.82                                                   |
|                                                                          |                                                    |                                                                                                    |                                                                                        |           | CLOSE                                                                                  |                                                                                       |                      |                                                         |                   |                                                                                                    |
| our                                                                      |                                                    |                                                                                                    |                                                                                        |           |                                                                                        |                                                                                       |                      |                                                         | 🚺 LIVE            | CONNECT                                                                                                    |
| ooking Status: Confirmed                                                 |                                                    |                                                                                                    |                                                                                        |           | Rese                                                                                   | ervation Status:                                                                      | Confirmed            |                                                         |                   | di di secondo di secondo di secondo di secondo di secondo di secondo di secondo di secondo di secondo di second |
| Vendor: Abercrombie                                                      | e & Kent, Inc.                                     |                                                                                                    |                                                                                        |           |                                                                                        |                                                                                       |                      |                                                         |                   |                                                                                                    |
| ate Reserved: 03/16/2020                                                 |                                                    |                                                                                                    |                                                                                        |           |                                                                                        | Promo ID:                                                                             | 2                    |                                                         |                   |                                                                                                    |
| Duration: 10                                                             |                                                    |                                                                                                    |                                                                                        |           | Invoio                                                                                 | to of Travelers:                                                                      | 2<br>No              |                                                         |                   |                                                                                                    |
| ecord Locator:                                                           |                                                    |                                                                                                    |                                                                                        |           | Issued                                                                                 | d through ARC:                                                                        | No                   |                                                         |                   |                                                                                                    |
| oking Method: Website                                                    |                                                    |                                                                                                    |                                                                                        |           | Domesti                                                                                | c/International:                                                                      |                      |                                                         |                   |                                                                                                    |
|                                                                          |                                                    |                                                                                                    |                                                                                        |           |                                                                                        | Host Code:                                                                            |                      |                                                         |                   |                                                                                                    |
| ravelers                                                                 |                                                    |                                                                                                    |                                                                                        |           |                                                                                        |                                                                                       |                      |                                                         |                   |                                                                                                    |
| le Jr/Kenneth Alan                                                       |                                                    |                                                                                                    |                                                                                        |           |                                                                                        |                                                                                       |                      |                                                         |                   |                                                                                                    |
| nes/Susan Weeble                                                         |                                                    |                                                                                                    |                                                                                        |           |                                                                                        |                                                                                       |                      |                                                         |                   |                                                                                                    |
| 2.0                                                                      |                                                    |                                                                                                    |                                                                                        |           |                                                                                        |                                                                                       |                      |                                                         |                   | TRO T                                                                                                    |
| st                                                                       | Charge As: To                                      | tal                                                                                                    |                                                                                        |           |                                                                                        |                                                                                       |                      |                                                         |                   | EDITCOST                                                                                                    |
| st<br>Base                                                               | Charge As: To<br>Tax                               | tal<br>Com                                                                                                    | 1                                                                                      |           | Total Fare                                                                             |                                                                                       |                      |                                                         | Ľ                 | EDITCOST                                                                                                    |

Step 2: If the client wants to see the modified cost of the trip, Reprint Invoice from Res Card Invoices link. All changes including the adjusted amount will be reflected. Print or email to customer.

New Cost:

| Les Card - Able Jr/K<br>Res Card Totals<br>Currency Trip Total<br>Res Total: 8,5<br>Invoiced Total: 1,3<br>Balance: 7,1 | usp<br>19.4.1<br>56.8.5<br>52.56 | Res C<br>Agent: I<br>Status:<br>Res. Cy<br>Trip Na<br>Trip Sta<br>Trip End | ard No<br>Beth Vol<br>Active<br>Incle: Boo<br>me: Afric<br>In Date: 0 | .: 76385222<br>Imar<br>ked<br>can Safari<br>07/01/21<br>7/11/21 | 2         |      | 1              | New cost of tri<br>Amount if Dep      | ip: \$8,509.37<br>osit: \$1,356.    | <del>,</del><br>85 | Invoices ×                       |
|----------------------------------------------------------------------------------------------------|----------------------------------|----------------------------------------------------------------------------|-----------------------------------------------------------------------|-----------------------------------------------------------------|-----------|------|----------------|---------------------------------------|-------------------------------------|--------------------|----------------------------------|
| out this trip:<br>eneral Info                                                                                           | Invoices                         | Totals                                                                     |                                                                       | USD<br>1.356.85                                                 |           |      |                |                                       |                                     |                    |                                  |
| eservations                                                                                                    | Paid Invo<br>Comm T<br>Open Inv  | oice Total:<br>rack Invoi<br>roice Tota                                    | ce Total:<br>I:                                                       | 1,356.85<br>0.00<br>0.00                                        |           |      |                |                                       |                                     |                    |                                  |
| nerary Report                                                                                                    |                                  |                                                                            |                                                                       | Issue Date                                                      | Invoice # | Туре | Total          | Client Pay Status                     | Branch                              | Agent              | Remarks                          |
| ctivities<br>ttachments                                                                                                 | Reprint                          | E-mail                                                                     | Void                                                                  | 04/13/2020                                                      | 1809      | Sale | 1,356.85       | Closed                                | [0] Jet Set Travel                  | Beth Vollmar       | Thank you for bo                 |
|                                                                                                    |                                  |                                                                            |                                                                       | r                                                               | 2000      |      |                |                                       | Tor                                 | i.                 | Total                            |
| Reservation Totals                                                                                                    |                                  |                                                                            | \$                                                                    | 7,65                                                            | 2.56      |      |                | \$                                    | 856.85                              | \$                 | B,509.41                         |
| Prior Invoiced Totals                                                                                                   |                                  |                                                                            | \$                                                                    |                                                                 | 0.00      |      |                | \$                                    | 0.00                                | \$                 | 0.00                             |
| This Invoice Totals                                                                                                    |                                  |                                                                            | \$                                                                    | 50                                                              | 0.00      | Paid | By Cre<br>Bala | \$<br>dit Card VI 44<br>ance due by J | 856.85<br>-XXXX-1111<br>un 01, 2021 | \$ (1<br>\$        | 1,356.85<br>,356.85)<br>7.152.56 |

**EXAMPLE THREE:** Partial Refund - Res Card with One Reservation/Paid in Full/Final Invoice Issued Step 1: Open reservation and adjust the price to the new lower amount. Do NOT change Booking Status. This is still a valid booking.

| Currency     Trip Total USD       Res Total:     8,509.41       Invoiced Total:     8,509.41       Balance:     0.00 | Res Card No.: 76385222<br>Agent: Beth Vollmar<br>Status: Active<br>Res. Cycle: Booked<br>Trip Name: African Safari<br>Trip Start Date: 07/01/21<br>Trip End Date: 07/11/21 | Vendor: Abercrombie & Kent,<br>Inc.<br>Start Date: 07/01/21<br>End Date: 07/11/21<br>Booking Status: Confirmed<br>Reservation Status: Confirmed | Currency         US           Fare:         8,509.4           Base:         7,652.5           Tax:         856.8           Com:         1,352.5           Net Fare:         7,156.8 |
|----------------------------------------------------------------------------------------------------|----------------------------------------------------------------------------------------------------|----------------------------------------------------------------------------------------------------|----------------------------------------------------------------------------------------------------|
|                                                                                                    | 🖋 EL                                                                                                    |                                                                                                    |                                                                                                    |
| Tour                                                                                                    |                                                                                                    |                                                                                                    | UVE CONNECT                                                                                                    |
| Booking Status: Confirmed                                                                                            |                                                                                                    | Reservation Status: Confirm                                                                                                    | ed .                                                                                                    |
| Vendor: Abercrombie & Kent, Inc.                                                                                     |                                                                                                    |                                                                                                    |                                                                                                    |
| Date Reserved: 03/16/2020                                                                                            |                                                                                                    | Promo ID:                                                                                                    |                                                                                                    |
| Duration: 10                                                                                                    |                                                                                                    | No of Travelers: 2                                                                                                    |                                                                                                    |
| Confirmation #: 5452658                                                                                              |                                                                                                    | Invoiced Outside CB: No                                                                                                    |                                                                                                    |
| Record Locator.                                                                                                    |                                                                                                    | Issued through ARC: No                                                                                                    |                                                                                                    |
| looking Method: Website                                                                                              |                                                                                                    | Domestic/International:                                                                                                    |                                                                                                    |
|                                                                                                    |                                                                                                    | Host Code:                                                                                                    |                                                                                                    |
| Travelers                                                                                                    |                                                                                                    |                                                                                                    |                                                                                                    |
| Able Jr/Kenneth Alan                                                                                                 |                                                                                                    |                                                                                                    |                                                                                                    |
| lones/Susan Weeble                                                                                                   |                                                                                                    |                                                                                                    |                                                                                                    |
| ost Charge As                                                                                                    | : Total                                                                                                    |                                                                                                    | EDIT COST                                                                                                    |
| Base Tax                                                                                                    | Com                                                                                                    | Total Fare                                                                                                    |                                                                                                    |
|                                                                                                    |                                                                                                    |                                                                                                    |                                                                                                    |

Step 2: Review Res Card totals from main screen - verify accuracy (it will show a minus amount).

| Res Card Total<br>Currency<br>Res Total:<br>Invoiced Total: | IS<br>Trip Total USD<br>8,309.41<br>8,509.41 | Res Card No.: 76385222<br>Agent: Beth Vollmar<br>Status: Active<br>Res. Cycle: Booked | Tour Reservation              | Currency<br>Fare: | USD<br>8,309.41 |
|-------------------------------------------------------------|----------------------------------------------|---------------------------------------------------------------------------------------|-------------------------------|-------------------|-----------------|
| Balance:                                                    | -200.00                                      | Trip Start Date: 07/01/21                                                             | Start Date: 07/01/21          | Base:             | 7,452.56        |
|                                                             |                                              | Trip End Date: 07/11/21                                                               | Booking Status: Confirmed     | Com:              | 1,352.55        |
|                                                             |                                              |                                                                                       | Reservation Status: Confirmed | Net Fare:         | 6,956.86        |
|                                                             |                                              |                                                                                       |                               |                   |                 |

Step 3: Select Generate Invoice from the tool bar. Complete Invoice Payment fields with the original form of payment.

Step 4: In the Reservation Total, click on the Sale option. This field will then populate with the refunded amount due back to the customer. Note: If you select Refund, it will be the full amount of the sale. In this case, it's only the partial refund.

| Include Refu                  | inds                          | lecuo                     | <b>Oate</b> 04/17                                                                                                    | ENERATE INVOICE                                 | Q PREVIEW            | CUSTOMIZI        | E FORMAT |        | CANCEL   |                                      |                      |   |
|-------------------------------|-------------------------------|---------------------------|----------------------------------------------------------------------------------------------------|-------------------------------------------------|----------------------|------------------|----------|--------|----------|--------------------------------------|----------------------|---|
| ank you for b<br>* Please Not | oooking with<br>e: All prices | Jet Set Tra<br>are subjec | avel. We app<br>t to change a                                                                                                    | preciate your business<br>and are based on avai | s.<br>Iability. **** |                  |          |        | 1        | Invoice for<br>Branch<br>Locator No. | Able Jr/Kenneth<br>D |   |
| REMARKS                       | Trip B                        | alance Due                | Date 06/01                                                                                                    | /2021                                           | 12                   |                  |          |        |          | Group                                |                      |   |
| nvoice Paym                   | ent                           |                           |                                                                                                    |                                                 |                      |                  |          |        |          |                                      |                      |   |
| Form of Payn<br>Credit Card   | nent                          | ~                         | Check / Check / Check | CC Number<br>XXX-1111                           | -Select Cred         | lit Card-        |          |        |          |                                      |                      |   |
|                               |                               |                           |                                                                                                    |                                                 |                      |                  | _        |        |          |                                      |                      |   |
| 10 🗔 To                       | our Reserv                    | ation                     |                                                                                                    |                                                 |                      |                  |          |        |          |                                      |                      |   |
|                               |                               |                           |                                                                                                    | Confirmation No.                                | EAFOCER              | Translas Marcal  |          |        |          | Travel T                             | VDA                  | _ |
|                               | ADELCIOUNDIE                  | & Kell                    |                                                                                                    | Commination No                                  | 5452050              | Traveler Name    |          |        |          | Tour-F                               | inl                  | E |
| veler A                       | Able Jr/Kenr                  | eth A                     |                                                                                                    | Depart Date                                     | 07/01/2021           | Start Ticket No  |          |        |          | Submit t                             | to                   |   |
| ent E                         | 3eth Vollma                   | r                         |                                                                                                    | Return Date                                     | 07/11/2021           | End Ticket No    |          |        |          | Supplie                              | er                   |   |
| rrency: USD                   |                               |                           |                                                                                                    |                                                 |                      |                  |          |        |          | 27                                   |                      |   |
| le 🖲                          | Base                          | Tax                       | Comm                                                                                                    | Total Fare                                      |                      | Refund ()        | Base     | Tax    | Comm     | Total Fare                           |                      |   |
| al 🔽                          | 7,452.56                      | 856.85                    | 1,352.55                                                                                                    | 8,309.41                                        |                      | Total            | 7,452.56 | 856.85 | 1,352.55 | 8,309.41                             | -                    |   |
| Invoiced                      | -200.00                       | 0.00                      | 0.00                                                                                                    | -200.00                                         |                      | Invoiced To Date | 7,652.56 | 856.85 | 1,352.55 | 8,509.41                             | _                    |   |
| s Invoice                     | -200.00                       | 0.00                      | 0.00                                                                                                    | -200.00                                         |                      | This Invoice     | 0.00     | 0.00   | 0.00     | 0.00                                 |                      |   |
| gent                          |                               |                           |                                                                                                    |                                                 |                      |                  |          |        |          |                                      |                      |   |
| t                             |                               |                           |                                                                                                    |                                                 | Amount               |                  |          | / Doto |          |                                      |                      |   |
|                               |                               |                           |                                                                                                    |                                                 |                      |                  |          |        |          |                                      |                      |   |
| 23                            |                               |                           |                                                                                                    |                                                 |                      |                  |          |        |          |                                      |                      |   |
|                               |                               |                           |                                                                                                    |                                                 | Base                 |                  |          |        | Ta       | ax                                   | Total                |   |
| Res                           | ervation                      | Totals                    |                                                                                                    | \$                                              | 7,452.56             |                  |          | \$     | 856.8    | 35 \$                                | 8,309.41             |   |
| Prio                          | r Invoice                     | d Total                   | s                                                                                                    | \$                                              | 7,652.56             |                  |          | \$     | 856.8    | 35 \$                                | 8,509.41             |   |
|                               |                               |                           |                                                                                                    |                                                 |                      |                  |          |        |          |                                      |                      |   |

## EXAMPLE FOUR: Refund with Multiple Reservations (Multiple Bookings with a Single Refund)

Step 1: Open the Res Card and retrieve the reservation. Change the reservation's Booking Status to Cancelled. Leave Res Card as Active since only the one booking is cancelled.

Balance: \$

0.00

| Res Card Totals<br>Currency<br>Res Total:<br>Invoiced Total:<br>Balance: | Trip Total USD<br>523.52<br>8,309.41<br>-7,785.89 | Res Card No.: 76385222<br>Agent: Beth Vollmar<br>Status: Cancelled<br>Res. Cycle: Booked<br>Trip Name: African Safari<br>Trip Start Date: 07/01/21<br>Trip End Date: 07/11/21 | Vendor: Abercrombie & Kent,<br>Inc.<br>Start Date: 07/01/21<br>End Date: 07/11/21<br>Booking Status: Cancelled<br>Reservation Status: Confirmed | <b>Currency</b><br>Fare:<br>Base:<br>Tax:<br>Com:<br>Net Fare: | USD<br>8,309.41<br>7,452.56<br>856.85<br>1,352.55<br>6,956.86 |
|--------------------------------------------------------------------------|---------------------------------------------------|----------------------------------------------------------------------------------------------------|----------------------------------------------------------------------------------------------------|----------------------------------------------------------------|---------------------------------------------------------------|
| Tour                                                                     |                                                   | EDIT                                                                                                    | X CLOSE                                                                                                    | Ú                                                              | LIVE CONNECT                                                  |
| Booking Status: Cancelled                                                | >                                                 |                                                                                                    | Reservation Status: Confirmed                                                                                                    | C.                                                             |                                                               |
| Vendor: Abercrom                                                         | bie & Kent, Inc.                                  |                                                                                                    |                                                                                                    |                                                                |                                                               |
| Date Reserved: 03/16/202                                                 | D                                                 |                                                                                                    | Promo ID:                                                                                                    |                                                                |                                                               |
| Duration: 10                                                             |                                                   |                                                                                                    | No of Travelers: 2                                                                                                    |                                                                |                                                               |
| Confirmation #: 5452658                                                  |                                                   |                                                                                                    | Invoiced Outside CB: No                                                                                                    |                                                                |                                                               |
| lecord Locator:                                                          |                                                   |                                                                                                    | Issued through ARC: No                                                                                                    |                                                                |                                                               |
| ooking Method: Website                                                   |                                                   |                                                                                                    | Domestic/International:                                                                                                    |                                                                |                                                               |
|                                                                          |                                                   |                                                                                                    | Host Code:                                                                                                    |                                                                |                                                               |

Step 2: Select the reservation to Refund in the Invoice screen and refund the cancelled reservation. At same time, can Invoice active reservation payments as a Sale.

|                                                                                       |                                                                |                                                          | 🥑 GE                      | NERATE INVOICE                                                      | Q PREVIEW                           | 🖉 CUSTOMIZI                                                                                | E FORMAT                 | <                            | CANCEL                          |                                                                        |               |
|---------------------------------------------------------------------------------------|----------------------------------------------------------------|----------------------------------------------------------|---------------------------|---------------------------------------------------------------------|-------------------------------------|--------------------------------------------------------------------------------------------|--------------------------|------------------------------|---------------------------------|------------------------------------------------------------------------|---------------|
| ✓ Include Re<br>Thank you for<br>**** Please N                                        | funds<br>booking with                                          | Issue<br>1 Jet Set Tra<br>5 are subject                  | Date 04/20<br>vel. We app | /2020<br>preciate your business<br>ind are based on avail           | ability. ****                       |                                                                                            |                          |                              |                                 | Invoice for Ab<br>Branch 0                                             | le Jr/Kenneth |
| REMARKS                                                                               | Trip B                                                         | alance Due                                               | Date 04/01                | /2021                                                               | 12                                  |                                                                                            |                          |                              |                                 | Locator No.<br>Group                                                   |               |
| Invoice Pay                                                                           | ment                                                           |                                                          |                           |                                                                     |                                     |                                                                                            |                          |                              |                                 |                                                                        |               |
| Form of Pag                                                                           | ment                                                           |                                                          | Check / C                 | CC Number                                                           |                                     |                                                                                            |                          |                              |                                 |                                                                        |               |
| Credit Car                                                                            | d                                                              | ~                                                        | ] VI 44-XX                | XX-1111                                                             | -Select Crea                        | dit Card-                                                                                  |                          |                              |                                 |                                                                        |               |
| 10                                                                                    | Tour Reserve                                                   | vation                                                   |                           |                                                                     |                                     |                                                                                            |                          |                              |                                 |                                                                        |               |
| 1.<br>Vendor                                                                          | Tour Reserv<br>Abercrombie                                     | e & Ken                                                  |                           | Confirmation No                                                     | 5452658                             | Traveler Name                                                                              |                          |                              |                                 | Travel Typ<br>Ship-Finl                                                | e             |
| 1.<br>Vendor<br>Traveler                                                              | Tour Reserv<br>Abercrombie<br>Jones/Susa                       | e & Ken<br>n Weebl                                       |                           | Confirmation No<br>Depart Date                                      | 5452658<br>07/01/2021               | Traveler Name<br>Start Ticket No                                                           |                          |                              |                                 | Travel Typ<br>Ship-Finl<br>Submit to                                   | De            |
| 1.<br>Vendor<br>Traveler<br>Agent                                                     | Tour Reserv<br>Abercrombio<br>Jones/Susai<br>Beth Vollma       | e & Ken<br>n Weebl                                       |                           | Confirmation No<br>Depart Date<br>Return Date                       | 5452658<br>07/01/2021<br>07/11/2021 | Traveler Name<br>Start Ticket No<br>End Ticket No                                          |                          |                              |                                 | Travel Typ<br>Ship-Finl<br>Submit to<br>Supplier                       | De            |
| 1.<br>Vendor<br>Traveler<br>Agent<br>Currency: US                                     | Tour Reserv<br>Abercrombio<br>Jones/Susar<br>Beth Vollma<br>D  | ration<br>e & Ken<br>n Weebl                             |                           | Confirmation No<br>Depart Date<br>Return Date                       | 5452658<br>07/01/2021<br>07/11/2021 | Traveler Name<br>Start Ticket No<br>End Ticket No                                          |                          |                              |                                 | Travel Typ<br>Ship-Finl<br>Submit to<br>Supplier                       | pe            |
| 1.0<br>Vendor<br>Traveler<br>Agent<br>Currency: US<br>Sale ()                         | Abercrombio<br>Jones/Susai<br>Beth Vollma<br>D<br>Base         | ration<br>e & Ken<br>n Weebl<br>r<br>Tax                 | Comm                      | Confirmation No<br>Depart Date<br>Return Date<br>Total Fare         | 5452658<br>07/01/2021<br>07/11/2021 | Traveler Name<br>Start Ticket No<br>End Ticket No                                          | Base                     | Tax                          | Comm                            | Travel Typ<br>Ship-Finl<br>Submit to<br>Supplier                       | ie            |
| 1.<br>Vendor<br>Traveler<br>Agent<br>Currency: US<br>Sale O<br>Total                  | Abercrombie<br>Jones/Susar<br>Beth Vollma<br>D<br>Base<br>0.00 | ration<br>e & Ken<br>n Weebl<br>r<br>Tax<br>0.00         | <b>Comm</b><br>0.00       | Confirmation No<br>Depart Date<br>Return Date<br>Total Fare<br>0.00 | 5452658<br>07/01/2021<br>07/11/2021 | Traveler Name<br>Start Ticket No<br>End Ticket No<br>Refund O<br>Total                     | Base<br>0.00             | <b>Tax</b><br>0.00           | Comm<br>0.00                    | Travel Typ<br>Ship-Finl<br>Submit to<br>Supplier<br>Total Fare<br>0.00 | ie            |
| 1.<br>Vendor<br>Traveler<br>Agent<br>Currency: US<br>Sale ()<br>Total<br>Not Invoiced | Beth Vollma       Beth Vollma       0.00                       | ration<br>a & Ken<br>n Weebl<br>r<br>Tax<br>0.00<br>0.00 | Comm<br>0.00<br>0.00      | Confirmation No Depart Date Return Date Total Fare 0.00 0.00        | 5452658<br>07/01/2021<br>07/11/2021 | Traveler Name<br>Start Ticket No<br>End Ticket No<br>Refund O<br>Total<br>Invoiced To Date | Base<br>0.00<br>7,452.56 | <b>Tax</b><br>0.00<br>856.85 | <b>Comm</b><br>0.00<br>1,352.55 | Travel Typ<br>Ship-Finl<br>Submit to<br>Supplier<br>0.00<br>8,309.41   | ie            |

|                                 |                                                                                                    |          |        |                 |        |                  |          |      |        | T        | 17          |     |
|---------------------------------|----------------------------------------------------------------------------------------------------|----------|--------|-----------------|--------|------------------|----------|------|--------|----------|-------------|-----|
| Vendor                          | Travelex Ir                                                                                                    | nsurance |        | Confirmation No | 456123 | Traveler Name    |          |      |        | Trave    | el Type     | 100 |
|                                 | Able Jr/Kenneth A Depart Date                                                                                  |          |        |                 |        |                  |          |      |        | Insu     | Jrance      | ~   |
| Traveler                        | Able Jr/Kenneth A Depart Date                                                                                  |          |        |                 |        | Start Ticket No  |          |      |        | Subm     | nit to      |     |
|                                 |                                                                                                    |          |        |                 |        |                  |          |      |        | Com      | nmTrack     | ~   |
| Agent                           | Beth Vollmar Return Date                                                                                       |          |        |                 |        | End Ticket No    |          |      |        | I Sh     | how As Paid |     |
| Currency: US                    | D<br>Base                                                                                                    | Tax      | Comm   | Total Fare      |        | Refund           | Base     | Tax  | Comm   | Total Fa | are         |     |
| Sale 💽                          | the second second second second second second second second second second second second second second second s |          | 125.64 | 523.52          |        | Total            | 523.52   | 0.00 | 125.64 | 523.52   |             |     |
| Sale 💽<br>Total                 | 523.52                                                                                                    | 0.00     | 120.04 |                 |        |                  | Servera: | 0.00 | 0.00   | 0.00     |             |     |
| Sale 💽<br>Total<br>Not Invoiced | 523.52<br>523.52                                                                                               | 0.00     | 125.64 | 523.52          |        | Invoiced To Date | 0.00     | 0.00 | 0.00   | 0.00     |             |     |

### EXAMPLE FIVE: Refund with Vendor Penalty - Invoicing a Cancelled Booking with Supplier Penalty

Step 1: Copy the original booking using the Copy and Paste Buttons in the Res Card. Create a copy of the original, cancelled booking to use in recording the penalty amount.

| Reserva      | ervations $& \bigcirc \bigcirc & \bigcirc & \bigcirc & \bigcirc & \bigcirc & \bigcirc & \bigcirc & \bigcirc & \bigcirc $ |       |            |                          |                    |         |                 |            |           |  |  |  |
|--------------|----------------------------------------------------------------------------------------------------|-------|------------|--------------------------|--------------------|---------|-----------------|------------|-----------|--|--|--|
|              |                                                                                                    | Туре  | Res Date   | Vendor                   | Reservation Status | Conf #  | Reservation No. | Base (USD) | Tax (USD) |  |  |  |
| /iew         | <b>\$</b> -                                                                                                    | Tour  | 03/16/2020 | Abercrombie & Kent, Inc. | Confirmed          | 5452658 | 24723527        | 7,452.56   | 856.85    |  |  |  |
| Copy<br>Edit | rvatio                                                                                                    | on Re | cord: 247  | 23527                    |                    |         |                 |            |           |  |  |  |
| )elete       |                                                                                                    |       |            |                          |                    |         |                 |            |           |  |  |  |

Step 2: Update Copied Booking by adding key data.

- Add the travelers. The copied booking defaults to no travelers.
- Change the booking amount to the amount of the penalty. Enter \$0.00 as the commission unless the agency gets to keep any of its commission. If so, enter the amount the agency keeps.

| Trav | velers              |       |           |   |  |
|------|---------------------|-------|-----------|---|--|
| ✓ A  | ble Jr/Kenneth Alar | 1     |           |   |  |
| J    | ones/Susan Weeble   | e     |           |   |  |
| Cost | Charge As:          | Total | ~         |   |  |
|      | Base                | Тах   | Commissio | n |  |
|      |                     |       |           |   |  |

• Delete the individual Service Providers (not applicable for this booking).

| rvice Provider |                 |            |              | 6 🖓                 | - Add Service Provider | ~ |
|----------------|-----------------|------------|--------------|---------------------|------------------------|---|
|                | Туре            | Start Date | End Date     | Service Provider    | Code                   | ~ |
| View           | Edit Tour       | 7/1/21     | 7/11/21      | 10-Day Photo Safari |                        |   |
|                |                 | SA         | AVE S DELETE | < CANCEL            |                        |   |
| Tou            | r               |            |              |                     |                        |   |
| Servio         | ce Provider     |            |              |                     |                        |   |
| 10-D           | ay Photo Safari | •          |              |                     |                        |   |

• Add a Service Provider for the Service Fee.

| Service Provider |      |            |          | 승 &              | - Add Service Provider -                                                   |
|------------------|------|------------|----------|------------------|----------------------------------------------------------------------------|
|                  | Туре | Start Date | End Date | Service Provider | Car<br>Cruise                                                              |
|                  |      |            |          |                  | Tour<br>Rail<br>Transportation<br>Insurance<br>Service Fee<br>Misochaneous |

| Service Provider                         |            |    |  |
|------------------------------------------|------------|----|--|
| Abercrombie & Kent, Inc.                 |            |    |  |
| Start Date                               | End Date   |    |  |
| 07/01/2021                               | 07/11/2021 | 12 |  |
| Description                              |            |    |  |
| Vendor Cancellation Penalty              |            |    |  |
| Travelers                                |            |    |  |
| <ul> <li>Able Jr/Kenneth Alan</li> </ul> |            |    |  |
| Jones/Susan Weeble                       |            |    |  |

Step 3: Open the original reservation and change the booking status to 'Cancelled'. Leave the rest of the information as originally entered. Review amounts for accuracy. Change the Res Card status to Cancelled.

|                          | E              | SAVE SAVE CANCEL |                |
|--------------------------|----------------|------------------|----------------|
| Tour                     |                |                  | C LIVE CONNECT |
| Date Reserved            | Booking Status | Promo ID         |                |
| 3/16/20                  | Cancelled      |                  |                |
| /endor                   |                |                  |                |
| Abercrombie & Kent, Inc. |                |                  |                |

Step 4: Select Generate Invoice and check Include Refunds. In the Form of Payment section, choose the type of payment that will be refunded (cash, check, credit card). Select the original booking, and at the payment amount, choose 'Refund', and enter the amount originally invoiced. Select the cancellation fee booking, and at the payment amount, choose Sale and invoice the full amount.

|                                                                                                    |                                                                                        |                                               | 🔗 GE                 | NERATE INVOICE                                                                     |                          | PREVIEW                             | COSTONIZ                                                                                   | EFORMAT                  |                              |                          |                                                       |                                        |           |   |
|----------------------------------------------------------------------------------------------------|----------------------------------------------------------------------------------------|-----------------------------------------------|----------------------|------------------------------------------------------------------------------------|--------------------------|-------------------------------------|--------------------------------------------------------------------------------------------|--------------------------|------------------------------|--------------------------|-------------------------------------------------------|----------------------------------------|-----------|---|
| Include Ref                                                                                        | funds                                                                                  | Issue                                         | Date 04/17           | /2020                                                                              |                          | 12                                  |                                                                                            |                          |                              |                          | Invoice for                                           |                                        | r/Kenneth |   |
| Thank you for<br>**** Please No                                                                    | booking with<br>the: All prices                                                        | n Jet Set Tra<br>s are subject                | to change a          | preciate your busin<br>and are based on a                                          | ness.<br>availability. * | \$                                  |                                                                                            |                          |                              | 1                        | Branch<br>Locator No.                                 | 0                                      | memear    | _ |
| REMARKS                                                                                            | ] Trip E                                                                               | alance Due                                    | Date 06/01           | /2021                                                                              |                          | 12                                  |                                                                                            |                          |                              |                          | Group                                                 |                                        |           |   |
| Invoice Payr                                                                                       | ment                                                                                   |                                               |                      |                                                                                    |                          |                                     |                                                                                            | -3                       |                              |                          |                                                       |                                        |           |   |
| Form of Pay                                                                                        | rment<br>d                                                                             | ~                                             | Check / 0            | CC Number                                                                          |                          | -Select Cre                         | dit Card-                                                                                  |                          |                              |                          |                                                       |                                        |           |   |
|                                                                                                    |                                                                                        |                                               |                      |                                                                                    |                          |                                     |                                                                                            |                          |                              |                          |                                                       |                                        |           |   |
| 1.0 Vendor                                                                                         | Tour Reserv                                                                            | vation<br>e & Ken                             |                      | Confirmation No                                                                    | E                        | 5452658                             | Traveler Name                                                                              |                          |                              |                          | Travel                                                | Type                                   |           |   |
| 1.0 Vendor<br>Traveler                                                                             | Tour Reserv<br>Abercrombi<br>Jones/Susa                                                | ration<br>e & Ken<br>n Weebl                  |                      | Confirmation No<br>Depart Date                                                     | 5                        | 5452658<br>07/01/2021               | Traveler Name<br>Start Ticket No                                                           |                          |                              |                          | Travel<br>Ship-<br>Submi                              | I Type<br>-Finl<br>it to               |           |   |
| 1.0 Vendor<br>Traveler<br>Agent                                                                    | Tour Reserv<br>Abercrombi<br>Jones/Susa<br>Beth Vollma                                 | vation<br>e & Ken<br>n Weebl                  |                      | Confirmation No<br>Depart Date<br>Return Date                                      | 5                        | 5452658<br>07/01/2021<br>07/11/2021 | Traveler Name<br>Start Ticket No<br>End Ticket No                                          |                          |                              |                          | Travel<br>Ship-<br>Submi<br>Supp                      | Type<br>Finl<br>it to                  |           | Y |
| 1.0 Vendor<br>Traveler<br>Agent<br>Currency: USI                                                   | Tour Reserv<br>Abercrombi<br>Jones/Susa<br>Beth Vollma                                 | ration<br>e & Ken<br>n Weebl                  |                      | Confirmation No<br>Depart Date<br>Return Date                                      | 5<br>(<br>(              | 5452658<br>)7/01/2021<br>)7/11/2021 | Traveler Name<br>Start Ticket No<br>End Ticket No                                          |                          |                              |                          | Travel<br>Ship-<br>Submi<br>Supp                      | Type<br>Finl<br>it to                  |           |   |
| 1.0 Vendor<br>Traveler<br>Agent<br>Currency: USE<br>Sale ()                                        | Tour Reserver<br>Abercrombio<br>Jones/Susa<br>Beth Vollma<br>D<br>Base                 | ration<br>e & Ken<br>n Weebl<br>r<br>Tax      | Comm                 | Confirmation No<br>Depart Date<br>Return Date<br>Total Fare                        | 5<br>(                   | 5452658<br>)7/01/2021<br>)7/11/2021 | Traveler Name<br>Start Ticket No<br>End Ticket No                                          | Base                     | Tax                          | Comm                     | Travel<br>Ship-<br>Submi<br>Supp<br>Total Far         | I Type<br>-Finl<br>it to<br>blier<br>e |           | Y |
| 1.0     ✓       Vendor       Traveler       Agent       Currency:     USE       Sale ○       Total | Tour Reserver<br>Abercrombin<br>Jones/Susa<br>Beth Vollma<br>D<br>Base<br>0.00         | <b>ration</b> e & Ken n Weebl r Tax 0.00      | <b>Comm</b><br>0.00  | Confirmation No<br>Depart Date<br>Return Date<br>Total Fare<br>0.00                | 5<br>(                   | 5452658<br>)7/01/2021<br>)7/11/2021 | Traveler Name<br>Start Ticket No<br>End Ticket No<br>Refund ()<br>Total                    | Base<br>0.00             | <b>Tax</b><br>0.00           | Comm<br>0.00             | Travel<br>Ship-<br>Submi<br>Supp<br>Total Far<br>0.00 | I Type<br>-Finl<br>it to<br>olier      |           | Y |
| 1.0 Vendor<br>Traveler<br>Agent<br>Currency: USE<br>Sale O<br>Total<br>Not Invoiced                | Tour Reserved<br>Abercrombin<br>Jones/Susa<br>Beth Vollma<br>D<br>Base<br>0.00<br>0.00 | <b>ration</b> e & Ken n Weebl r Tax 0.00 0.00 | Comm<br>0.00<br>0.00 | Confirmation No<br>Depart Date<br>Return Date<br><b>Total Fare</b><br>0.00<br>0.00 | ;<br>(                   | 5452658<br>07/01/2021<br>07/11/2021 | Traveler Name<br>Start Ticket No<br>End Ticket No<br>Refund @<br>Total<br>Invoiced To Date | Base<br>0.00<br>7,452.56 | <b>Tax</b><br>0.00<br>856.85 | Comm<br>0.00<br>1,352.55 | Travel<br>Ship-<br>Submi<br>Supp<br>0.00<br>8,309.41  | Finl<br>it to<br>lier                  |           | Y |

|             |                                     |                                                | Commination NO                                                           | 5452658                                                                                                    | Traveler Name                                                                                                |                                                                                 |                                                                                                    |                                                                                                    | Travel Type                                                                                                    |                                                                                                    |
|-------------|-------------------------------------|------------------------------------------------|--------------------------------------------------------------------------|----------------------------------------------------------------------------------------------------|----------------------------------------------------------------------------------------------------|---------------------------------------------------------------------------------|----------------------------------------------------------------------------------------------------|----------------------------------------------------------------------------------------------------|----------------------------------------------------------------------------------------------------|----------------------------------------------------------------------------------------------------|
|             |                                     |                                                |                                                                          |                                                                                                    |                                                                                                    |                                                                                 |                                                                                                    |                                                                                                    | Service Fee                                                                                                    |                                                                                                    |
| Able Jr/Ken | neth A                              |                                                | Depart Date                                                              |                                                                                                    | Start Ticket No                                                                                              |                                                                                 |                                                                                                    |                                                                                                    | Submit to                                                                                                    |                                                                                                    |
| Beth Vollma | ar                                  |                                                | Return Date                                                              |                                                                                                    | End Ticket No                                                                                                |                                                                                 |                                                                                                    |                                                                                                    | Supplier                                                                                                    |                                                                                                    |
|             |                                     |                                                |                                                                          |                                                                                                    |                                                                                                    |                                                                                 |                                                                                                    |                                                                                                    | 8                                                                                                    |                                                                                                    |
| Basa        | Tax                                 | Comm                                           | Total Fare                                                               |                                                                                                    | Refund                                                                                                    | Basa                                                                            | Tay                                                                                                    | Comm                                                                                                    | Total Fare                                                                                                    |                                                                                                    |
| 500.00      | 0.00                                | 0.00                                           | 500.00                                                                   |                                                                                                    | Total                                                                                                    | 500.00                                                                          | 0.00                                                                                                    | 0.00                                                                                                    | 500.00                                                                                                    |                                                                                                    |
| 500.00      | 0.00                                | 0.00                                           | 500.00                                                                   |                                                                                                    | Invoiced To Date                                                                                             | 0.00                                                                            | 0.00                                                                                                    | 0.00                                                                                                    | 0.00                                                                                                    |                                                                                                    |
| 00.00       | 0.00                                | 0.00                                           | 000.00                                                                   |                                                                                                    | invoiceu 10 Date                                                                                             | 0.00                                                                            | 0.00                                                                                                    | 0.00                                                                                                    | 0.00                                                                                                    |                                                                                                    |
|             | ble Jr/Ken<br>Beth Vollma<br>500.00 | Base         Tax           500.00         0.00 | Base         Tax         Comm           500.00         0.00         0.00 | Base         Tax         Comm         Total Fare           500.00         0.00         0.00         500.00 | Base         Tax         Comm         Total Fare           500.00         0.00         500.00         500.00 | Base     Tax     Comm     Total Fare       500.00     0.00     500.00     Total | Lole Jr/Kenneth A         Depart Date         Start Ticket No           Veth Vollmar         Return Date         End Ticket No           Base         Tax         Comm         Total Fare           500.00         0.00         500.00         Total           500.00         0.00         500.00         Image: Start Ticket No | Base         Tax         Comm         Total Fare         Refund ()         Base         Tax           500.00         0.00         500.00         500.00         0.00         0.00         0.00         0.00         0.00         0.00         0.00         0.00         0.00         0.00         0.00         0.00         0.00         0.00         0.00         0.00         0.00         0.00         0.00         0.00         0.00         0.00         0.00         0.00         0.00         0.00         0.00         0.00         0.00         0.00         0.00         0.00         0.00         0.00         0.00         0.00         0.00         0.00         0.00         0.00         0.00         0.00         0.00         0.00         0.00         0.00         0.00         0.00         0.00         0.00         0.00         0.00         0.00         0.00         0.00         0.00         0.00         0.00         0.00         0.00         0.00         0.00         0.00         0.00         0.00         0.00         0.00         0.00         0.00         0.00         0.00         0.00         0.00         0.00         0.00         0.00         0.00         0.00         0.00         0.00 | Base         Tax         Comm         Total Fare           500.00         0.00         500.00         500.00         0.00         0.00         0.00         0.00         0.00         0.00         0.00         0.00         0.00         0.00         0.00         0.00         0.00         0.00         0.00         0.00         0.00         0.00         0.00         0.00         0.00         0.00         0.00         0.00         0.00         0.00         0.00         0.00         0.00         0.00         0.00         0.00         0.00         0.00         0.00         0.00         0.00         0.00         0.00         0.00         0.00         0.00         0.00         0.00         0.00         0.00         0.00         0.00         0.00         0.00         0.00         0.00         0.00         0.00         0.00         0.00         0.00         0.00         0.00         0.00         0.00         0.00         0.00         0.00         0.00         0.00         0.00         0.00         0.00         0.00         0.00         0.00         0.00         0.00         0.00         0.00         0.00         0.00         0.00         0.00         0.00         0.00         0.00 | Base         Tax         Comm         Total Fare           500.00         0.00         500.00         500.00         0.00         0.00         500.00 |

- Preview the invoice to ensure the net refund is correct, then generate the invoice. The Res Card shows a zerodollar balance.
- Reminder: If an invoice has more refunds than sales, a Refund Invoice is issued. If the invoice has more sales than refunds, then a Sales Invoice is issued. All invoices issued in ClientBase are available in Trams Back Office.

|                                                                          |                | Tour Reservati                                                                                                    | on                                                                                                    |                                                 |                                                                  |                                          | 100                                            |
|--------------------------------------------------------------------------|----------------|----------------------------------------------------------------------------------------------------|----------------------------------------------------------------------------------------------------|-------------------------------------------------|------------------------------------------------------------------|------------------------------------------|------------------------------------------------|
|                                                                          |                | Vendor<br>Decking State                                                                                                    | : Abercrombie & Kent, Inc.                                                                                                    | Contirmation No                                 | . : 5452658                                                      |                                          |                                                |
|                                                                          |                | Booking Status                                                                                                    | : Cancelled                                                                                                    | Duration                                        | : 10                                                             |                                          |                                                |
|                                                                          |                | No. of Travelers                                                                                                    | : 2                                                                                                    | End Date                                        | . 7/14/0004                                                      |                                          |                                                |
|                                                                          |                | Start Date                                                                                                    | : Interest Needles Able Jalkaneeth Al                                                                                                    | End Date                                        | : //11/2021                                                      |                                          |                                                |
|                                                                          |                | Travelers<br>Tour<br>10-Day<br>Start Date : 7/<br>Tour Name : B<br>[Tour Reservati<br>Vendor<br>Booking Status<br>No. of Travelers<br>Travelers | : Jones/Susan Weeble; Able Jr/Kenneth Al<br>Photo Safari<br>1/2021<br>otswana Wildlife Photography Tours<br>Reservation Amount<br>This Refund Amount<br>Prior Invoiced Amount<br>Balance<br>on<br>: Abercrombie & Kent, Inc.<br>: Confirmed<br>: 2<br>: Able Jr/Kenneth Alar; Jones/Susan Weel | an<br>End Date : 7/11<br>                       | /2021<br>Base<br>0.00<br>7,452.56<br>0.00<br>• : 5452658<br>: 10 | Tax<br>0.00<br>-856.85<br>856.85<br>0.00 | Total<br>0.00<br>-8,309.41<br>8,309.41<br>0.00 |
|                                                                          |                | Servic<br>Aberon<br>Start Date : 7/<br>Description : V                                                                                          | e Fee<br>ombie & Kent, Inc.<br>1/2021<br>endor Cancellation Penalty<br>Reservation Amount<br>This Invoice Amount<br>Prior Invoiced Amount<br>Balance                                                                                                    | End Date : 7/11                                 | /2021                                                            |                                          | Total<br>500.00<br>500.00<br>0.00<br>0.00      |
| Reservation Totals<br>Prior Invoiced Totals<br>This Refund Invoice Total | \$<br>\$<br>\$ | Base<br>500.00<br>7,452.58<br>-8,952.58                                                                                                    | Tax<br>\$ 0.00 \$<br>\$ 856.85 \$<br>\$ -856.85 \$                                                                                                    | <u>Total</u><br>500.00<br>8,309.41<br>-7,809.41 | 1                                                                |                                          |                                                |

0.00

Balance: \$

#### **EXAMPLE SIX: Refund with Future Travel Credit**

Step 1: Open the Res Card and retrieve the reservation. Change the Reservation's Booking Status to Cancelled.

| Res Card - Able Jr/Kenn                                                                                                    | eth                                                                                                    |                                                                                                    | Tour R                                                  | eservation $	imes$                                            |
|----------------------------------------------------------------------------------------------------|----------------------------------------------------------------------------------------------------|----------------------------------------------------------------------------------------------------|---------------------------------------------------------|---------------------------------------------------------------|
| Res Card Totals         Currency       Trip Total USD         Res Total:       0.00         Invoiced Total:       8,309.37         Balance:       -8,309.37 | Res Card No.: 76385222<br>Agent: Beth Vollmar<br>Status: Active<br>Res. Cycle: Booked<br>Trip Name: African Safari<br>Trip Start Date: 07/01/21<br>Trip End Date: 07/11/21 | Vendor: Abercrombie & Kent,<br>Inc.<br>Start Date: 07/01/21<br>End Date: 07/11/21<br>Booking Status: Cancelled<br>Reservation Status: Confirmed | Currency<br>Fare:<br>Base:<br>Tax:<br>Com:<br>Net Fare: | USD<br>8,309.37<br>7,452.52<br>866.85<br>1,352.55<br>6,956.82 |
|                                                                                                    | P EDIT                                                                                                    | CLOSE                                                                                                    |                                                         |                                                               |
| Tour                                                                                                    |                                                                                                    |                                                                                                    | Ú                                                       |                                                               |
| Booking Status: Cancelled                                                                                                    |                                                                                                    | Reservation Status: Confirmed                                                                                                    |                                                         |                                                               |
| Vendor: Abercrombie & Kent, Inc.                                                                                                    |                                                                                                    |                                                                                                    |                                                         |                                                               |
| Date Reserved: 03/16/2020                                                                                                    |                                                                                                    | Promo ID:                                                                                                    |                                                         |                                                               |
| Duration: 10                                                                                                    |                                                                                                    | No of Travelers: 2                                                                                                    |                                                         |                                                               |

Step 2: Add a remark noting the amount of the travel credit and restrictions, if applicable. These can be added to Itin/Invoice remarks at the Reservation level, Service Provider level or to Branch Remarks. See the highlighted areas on the invoice below.

Step 3: Select Generate Invoice and check Include Refunds. In the Form of Payment section, remove the form of payment if one is populated. Select the original booking, and at the payment amount, choose 'Refund'. Change the 'Submit to' to CommTrack and uncheck 'Show As Paid'.

| hank you for                                                                | funds<br>booking with<br>ote: All prices<br><u>unistration fo</u><br>Trip E | Issue<br>a Jet Set Tra<br>are subject<br>salance Due | Date 04/21<br>avel. We app<br>t to change a<br>to all cancelle<br>Date 06/01 | /2020<br>preciate your busines<br>and are based on avaid<br>bookings<br>/2021 | s.<br>ilability. **** |                   |                                                |                  |                                                                                                    |          | Invoice for A<br>Branch 0<br>Locator No.<br>Group | ble Jr/Kenneth                         |
|-----------------------------------------------------------------------------|-----------------------------------------------------------------------------|------------------------------------------------------|------------------------------------------------------------------------------|-------------------------------------------------------------------------------|-----------------------|-------------------|------------------------------------------------|------------------|----------------------------------------------------------------------------------------------------|----------|---------------------------------------------------|----------------------------------------|
| Invoice Pay<br>Form of Pay                                                  | ment<br>ment                                                                |                                                      | Check / C                                                                    | CC Number                                                                     |                       | Rem               | ove all form                                   | s of pa          | yment                                                                                                    |          |                                                   |                                        |
| 1.0 ⊻<br>/endor<br>Fraveler<br>Agent                                        | Abercrombie<br>Jones/Susa<br>Beth Vollma                                    | e & Ken<br>n Weebl                                   |                                                                              | Confirmation No<br>Depart Date<br>Return Date                                 | 54526<br>0            | 58<br>'Subm<br>Ur | Traveler Name<br>it to' must b<br>n-check 'Sho | e Com<br>ow as F | mTrack<br>Paid'                                                                                                    | (        | Travel Ty<br>Ship-Fin<br>Submit to<br>CommT       | rpe<br>nl [<br>p<br>rrack [<br>As Paid |
| Currency: US                                                                |                                                                             | -                                                    |                                                                              |                                                                               | _                     |                   | Beford 0                                       |                  | 1 -                                                                                                    |          |                                                   | 7                                      |
| Total                                                                       | 0.00                                                                        | 0.00                                                 | 0.00                                                                         | 0.00                                                                          |                       |                   | Total                                          | 0.00             | 0.00                                                                                                    | 0.00     | 0.00                                              | -                                      |
| 0,0,000)                                                                    | 0.00                                                                        | 0.00                                                 | 0.00                                                                         | 0.00                                                                          |                       |                   | Invoiced To Date                               | 7 452 56         | 856.85                                                                                                    | 1 352 55 | 8 309 41                                          | -                                      |
| Not Invoiced                                                                | 0.00                                                                        | 0.00                                                 | 0.00                                                                         | 0.00                                                                          |                       |                   | This Invoice                                   | 7,452.56         | 856.85                                                                                                    | 1,352.55 | 8,309.41                                          |                                        |
| Not Invoiced<br>This Invoice                                                |                                                                             |                                                      |                                                                              |                                                                               |                       |                   |                                                |                  |                                                                                                    |          |                                                   |                                        |
| Not Invoiced<br>This Invoice<br>Agent                                       |                                                                             |                                                      |                                                                              |                                                                               | An                    | nount             |                                                |                  | % Rate                                                                                                    |          |                                                   |                                        |
| Not Invoiced<br>This Invoice<br>Agent<br>Agent                              |                                                                             |                                                      |                                                                              |                                                                               |                       | 00                |                                                |                  | and the set of the set of the set |          |                                                   |                                        |
| Not Invoice<br>This Invoice<br>Agent<br>Agent<br>Beth Vollm                 | ar                                                                          |                                                      | [-8                                                                          | elect Agent ]                                                                 |                       | 00                |                                                |                  | 0.00                                                                                                    |          |                                                   | MORE AGENTS [1]                        |
| Not Invoiced<br>This Invoice<br>Agent<br>Agent<br>Beth Vollm<br>Booking Par | ar                                                                          |                                                      | [-s                                                                          | elect Agent ]                                                                 | 0.                    |                   |                                                |                  | 0.00                                                                                                    |          |                                                   | MORE AGENTS [1]                        |

Step 4: Preview the invoice to ensure the amounts are zero and the remarks are where you want them to appear on the invoice, then generate the invoice. The Res Card shows a zero-dollar balance.

| NO DO CON                                                                                                    |                                                                                                    |                                    | n nar s                                   |                            | C                            |                               | - 54500          | 50                                              | 1                                                                         |
|----------------------------------------------------------------------------------------------------|----------------------------------------------------------------------------------------------------|------------------------------------|-------------------------------------------|----------------------------|------------------------------|-------------------------------|------------------|-------------------------------------------------|---------------------------------------------------------------------------|
| Booking Status                                                                                                    | : Abercromit<br>: Cancelled                                                                                          | ble & Kent                         | , Inc.                                    |                            | Duration                     | ion No.                       | : 54526          | 08                                              |                                                                           |
| No. of Travelers                                                                                                    | :2                                                                                                    |                                    |                                           |                            | Frid Date                    |                               | . 7/44/0         | 004                                             |                                                                           |
| Travelers                                                                                                    | : //1/2021<br>: Able Jr/Ke                                                                                           | nneth Ala                          | n: Jones/Susa                             | an Weeble                  | End Date                     |                               | : //11/2         | 021                                             |                                                                           |
| Please note that                                                                                                    | at you have a c                                                                                                    | credit of \$8                      | 309.41 with A                             | bercrombie                 | e & Kent to                  | be used                       | d by 12/3        | /20 or funds                                    | s will become nu                                                          |
| and void.                                                                                                    |                                                                                                    |                                    |                                           |                            |                              |                               | ſ                | _                                               |                                                                           |
|                                                                                                    |                                                                                                    |                                    |                                           |                            |                              |                               |                  | Reserva                                         | tion Level                                                                |
|                                                                                                    |                                                                                                    |                                    |                                           |                            |                              |                               |                  |                                                 |                                                                           |
| (首目) Tour                                                                                                    |                                                                                                    |                                    |                                           |                            |                              |                               |                  |                                                 |                                                                           |
| Tour<br>10-Day                                                                                                    | v Photo Safari                                                                                                    |                                    |                                           |                            |                              |                               |                  |                                                 |                                                                           |
| Start Date : 7                                                                                                    | y Photo Safari<br>7/1/2021                                                                                           |                                    |                                           | End                        | I Date                       | : 7/11/2                      | 021              |                                                 |                                                                           |
| Start Date : 7<br>Tour Name : 8                                                                                                    | y Photo Safari<br>7/1/2021<br>3otswana Wildli                                                                        | ife Photog                         | raphy Tours                               | End                        | I Date                       | : 7/11/2                      | 021              |                                                 |                                                                           |
| Start Date : 7<br>Tour Name : 8<br>Please note tha<br>and void                                                                                                    | y Photo Safari<br>7/1/2021<br>3otswana Wildli<br><mark>at you have a c</mark>                                        | life Photog<br>credit of \$8       | raphy Tours<br>1309.41 with A             | Enc<br>bercrombie          | I Date<br>& Kent to          | : 7/11/2<br>be used           | 021<br>1 by 12/3 | 1/20 or fund                                    | s will become nu                                                          |
| Tour<br>10-Day<br>Start Date : 7<br>Tour Name : E<br>Please note tha<br>and void.                                                                                           | y Photo Safari<br>7/1/2021<br>Botswana Wildli<br>at you have a c                                                     | life Photog<br>credit of \$8       | raphy Tours<br>1309.41 with A             | Enc                        | I Date<br>& Kent to          | : 7/11/2<br>be used           | 021<br>1 by 12/3 | 1/20 or funds                                   | s will become nu                                                          |
| Tour<br>10-Day<br>Start Date : 7<br>Tour Name : B<br>Please note tha<br>and void.                                                                                           | y Photo Safari<br>7/1/2021<br>Botswana Wildli<br>at you have a c                                                     | ife Photog<br>redit of \$8         | raphy Tours<br>1309.41 with A             | Enc<br>bercrombie          | I Date                       | : 7/11/2<br>be used           | 021<br>1 by 12/3 | 1/20 or funds                                   | s will become nu<br>e Provider Le                                         |
| Tour         10-Day         Start Date       : 7         Tour Name       : B         Please note that and void.         Amount Details         Base       \$7,45            | y Photo Safari<br>7/1/2021<br>Botswana Wildli<br>at you have a c                                                     | ife Photog<br>redit of \$8<br>Tax  | raphy Tours<br>1309.41 with A<br>\$856.85 | Enc<br>bercrombie<br>Total | I Date<br>& Kent to<br>\$8,3 | : 7/11/2<br>be used           | 021<br>1 by 12/3 | 1/20 or funds                                   | s will become nu<br>e Provider Le                                         |
| Tour<br>10-Day<br>Start Date : 7<br>Tour Name : E<br>Please note tha<br>and void.<br>Armount Details<br>Base \$7,45                                                         | y Photo Safari<br>7/1/2021<br>Botswana Wildli<br>at you have a c                                                     | ife Photog<br>redit of \$8<br>Tax  | raphy Tours<br>1309.41 with A<br>\$856.85 | Enc<br>bercrombie<br>Total | I Date<br>& Kent to<br>\$8,3 | : 7/11/2<br>be used           | 021<br>J by 12/3 | I/20 or funds                                   | s will become nu<br>e Provider Le                                         |
| Tour<br>10-Day<br>Start Date : 7<br>Tour Name : B<br>Please note tha<br>and void.<br>Amount Details<br>Base \$7,45                                                          | y Photo Safari<br>7/1/2021<br>Botswana Wildli<br>at you have a c<br>52.56                                            | ife Photog<br>credit of \$8<br>Tax | raphy Tours<br>1309.41 with A<br>\$856.85 | Enc<br>bercrombie<br>Total | I Date<br>& Kent to<br>\$8,3 | : 7/11/2<br>be used<br>309.41 | 021<br>J by 12/3 | Servic                                          | s will become nu<br><u>e Provider Le</u><br><u>Total</u>                  |
| Tour<br>10-Day<br>Start Date : 7<br>Tour Name : B<br>Please note tha<br>and void.<br>Amount Details<br>Base \$7,45<br>Reservation To<br>Prior Invoiced 1                    | y Photo Safari<br>7/1/2021<br>Botswana Wildli<br>at you have a c<br>52.56<br>Stals<br>Totals                         | ife Photog<br>redit of \$8<br>Tax  | raphy Tours<br>1309.41 with A<br>\$856.85 | Enc<br>bercrombie<br>Total | I Date<br>& Kent to<br>\$8,5 | : 7/11/2<br>be used           | 021<br>1 by 12/3 | 1/20 or funds                                   | s will become nu<br>e Provider Le<br><u>Total</u><br>0.00<br>0.00         |
| Tour<br>10-Day<br>Start Date : 7<br>Tour Name : B<br>Please note tha<br>and void.<br>Amount Details<br>Base \$7,45<br>Reservation To<br>Prior Invoiced T<br>This Refund Inv | y Photo Safari<br>7/1/2021<br>Botswana Wildli<br>at you have a c<br>52.56<br>52.56<br>otals<br>Totals<br>voice Total | ife Photog<br>redit of \$8<br>Tax  | raphy Tours<br>1309.41 with A<br>\$856.85 | Enc<br>bercrombie<br>Total | I Date<br>& Kent to<br>\$8,  | : 7/11/2<br>be used           | 021<br>1 by 12/3 | 1/20 or fund:<br>Servic<br>\$<br>\$<br>\$<br>\$ | s will become nu<br>e Provider Le<br><u>Total</u><br>0.00<br>0.00<br>0.00 |